PRAIRIE VIEW A&M UNIVERSITY certifies that Sribed by th Master's & Doctoral ol and is entitle to this Students Diploma s earned all right privileges y This \_ Day pf Manda **Summer** 2017 n Exit Counse FOR MASTER'S AND DOCTORAL FEDERAL STUDENT LOAN BORROWERS ONLY

BOTH REQUIREMENTS MUST BE COMPLETED BY August 11, 2017

## SET UP YOUR TG LEARNING **CENTER ACCOUNT**

- 1. ACCESS THE TG LEARNING CENTER AT www.tg.org/lc
- 2. REGISTER AS A NEW USER
- **3. COMPLETE REGISTRATION INFORMATION**
- 4. CREATE YOUR CHALLENGE QUESTIONS
- 5. SET UP LEARNING CENTER PROFILE
- 6. ENTER THE PVAMU SPECIAL ACCESS CODE: SB680003630G

## 1. YOUR LEARNING PLAN

After Creating your myTG Learning Center Account, log back in and click "My Training"

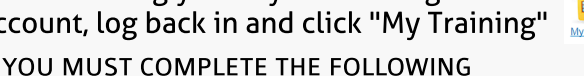

**100 PLAN FOR SUCCESS** 

(2) COURSE MODULES:

**100 PLAN FOR SUCCESS POST TEST** 

## DON'T SKIP!!

The module takes 15 to 20 minutes to complete and has a brief pre-test to establish your level of understanding of the topic. Once done, you'll need to complete the post-test for the associated module.

Download your "My Transcript" from the Learning Center **AND** upload to PantherPass (the document upload section of your Panther Tracks)

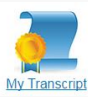

Use Doc Type: "Financial Literacy - Graduating MS & Phd - TG Learning Center"

## 2. COMPLETE ONLINE EXIT COUNSELING

Log into studentloans.gov

NEED HELP?

- Select "Complete Counseling"
- Select "Start Exit Counseling"

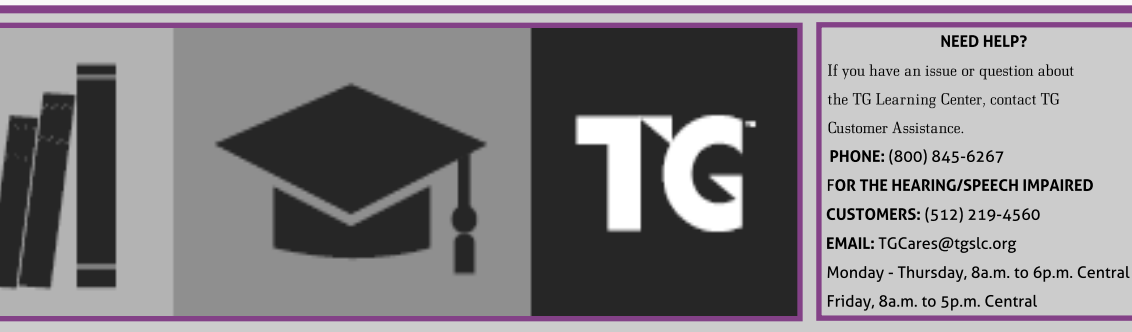

Office of Student Financial Aid & Scholarships

fadmail@pvamu.edu

www.pvamu.edu/faid

(936) 261-1000